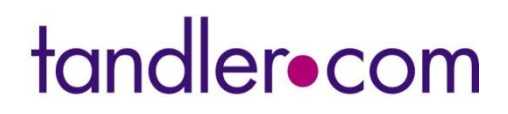

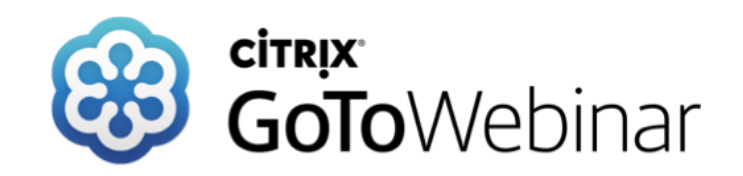

++SYSTEMS

Mittwoch 22. März 2022 Sprecher: Benjamin Kammereck

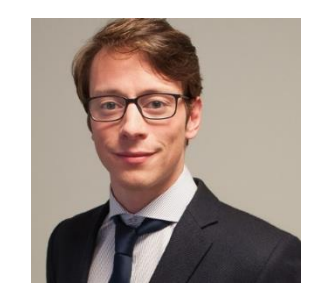

Best-Practice: Radardaten für die 2D Oberflächenberechnung

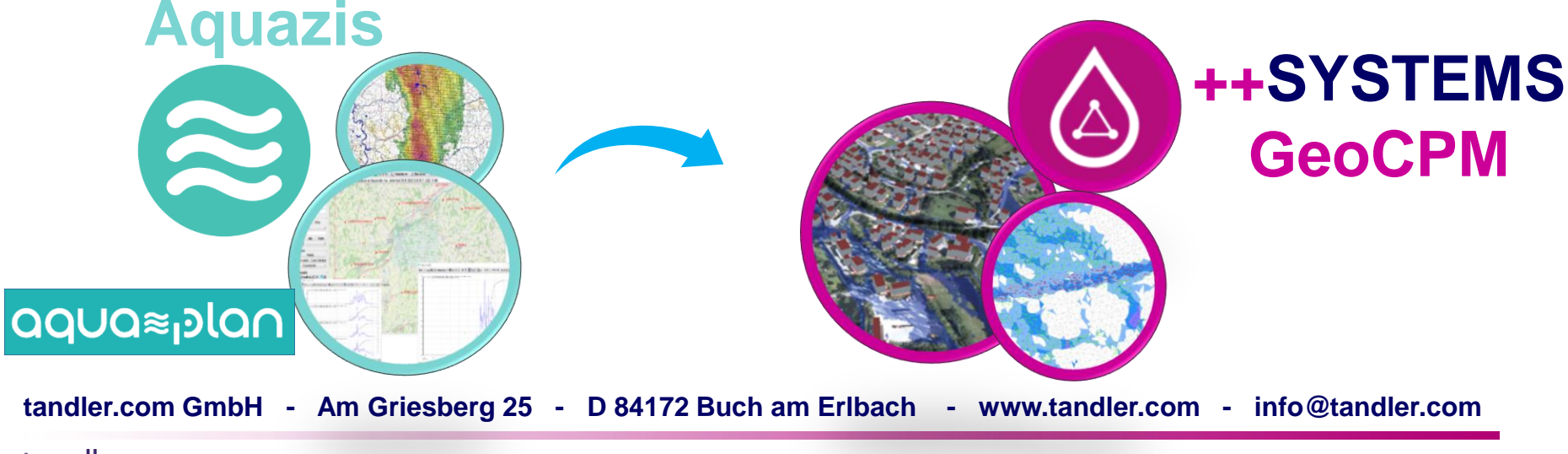

# Ungleichmäßige Beregnung in GeoCPM

## Was braucht man für den Prozess der Datenübernahme?

Aquazis als Messdatenmanagementsystem (MDMS)

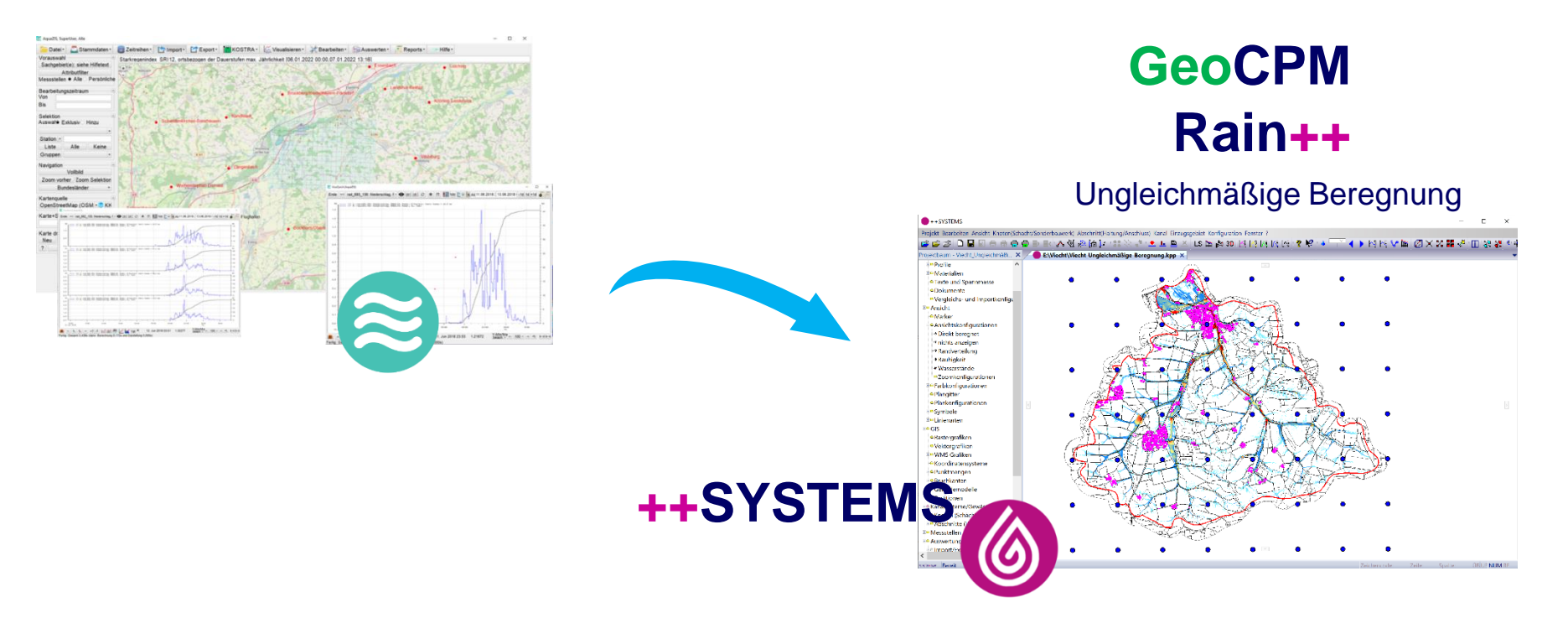

Webinar Reihe "Vom Radar zum Simulationsergebnis": https://wiki.tandler.com/index.php?title=Einbinden\_von\_Radardaten

tandler•com

# Radardaten – Warum ?

Allgemeine Idee: detaillierte Radardaten sollen für die Simulation herangezogen werden

## Besonderheiten der Radardaten:

## Flächenbasierter Niederschlag

- Zeitliche Variation
- Räumliche Variation

## Vor allem bei Starkregen:

- Starke räumliche Heterogenität
- Stichwort "Starkregenzellen"
- Extreme punktuelle Belastung auf kurzer Zeit

Hinweise zur Berechnung und Erstellung von Starkregengefahrenkarten
→ Für den Modellinput sind Radolan Daten zu verwenden!

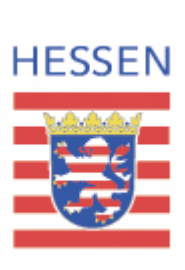

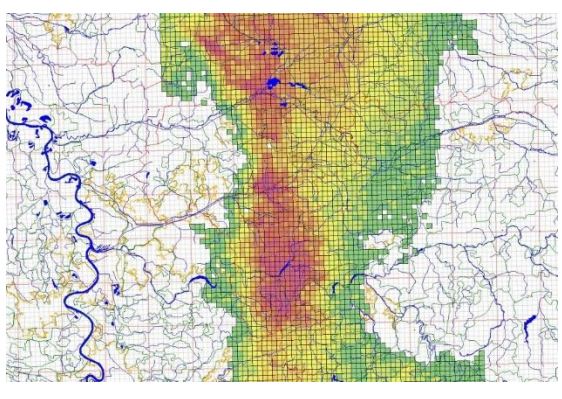

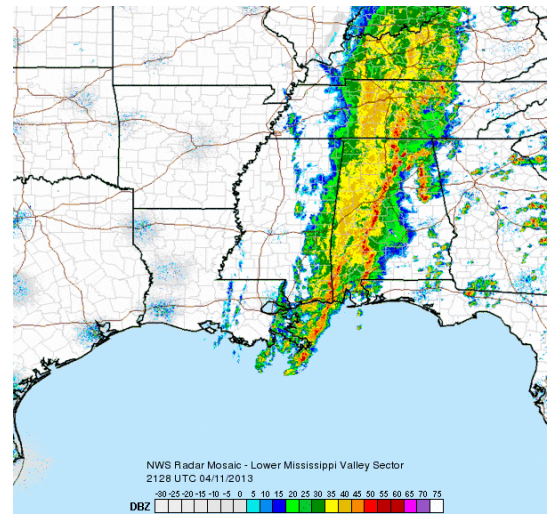

### ++SYSTEMS

# Radolan & Radklim

## Was sind eigentlich diese Radolan & Radklim Daten...?

Unterschiedliche Datenpacket für Radardaten:

## Radolan liegen für die letzten 2 Tage vor

- Radolan RW: Niederschlagsstundensummen (RW)
- Radolan RY: 5-Minuten-Niederschlagsraten (YW)

## Radklim liegen für 2001 bis 2020

Re-prozessierten Radarniederschlagsdaten aus der DWD-Radarklimatologie (RADKLIM) in 5 min

- RW (Niederschlagsstundensummen)
- RY (5-Minuten)

Die Daten liegen auf einem deutschlandweiten Raster mit einer Gitterweite von 1 km x 1 km in *polarstereographischer Projektion* vor

Daten sind OpenSource und können jederzeit von Ihnen heruntergeladen werden (https://opendata.dwd.de/climate\_environment/CDC/help/landing\_pages/doi\_landingpage\_RADKLIM\_RW\_V2017.002-de.html)

## → Extrem hohe Datenmengen:

- Dateninterpretation
- Datenaufbereitung notwendig

### tandler•com

## Fallbeispiel: Einzugsgebiet Gleißenbach

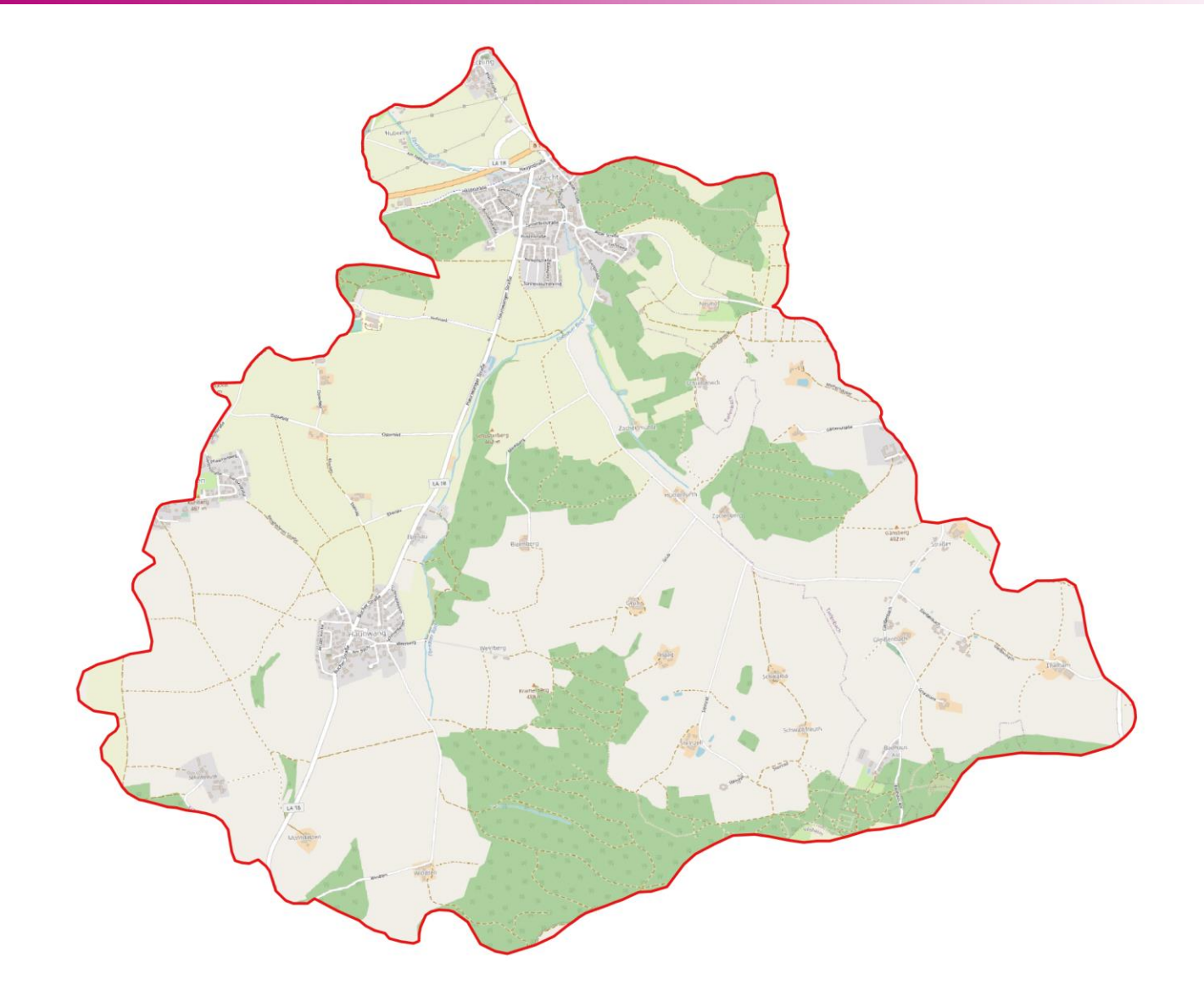

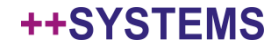

# Workflow in Aquazis

1. Einrichten des Projektes: Aktueller Kartenausschnitt suchen & definieren

2. DWD-Stammdaten einrichten

3. Import der Rasterdaten

4. Visuelle Überprüfung der geladenen Daten!

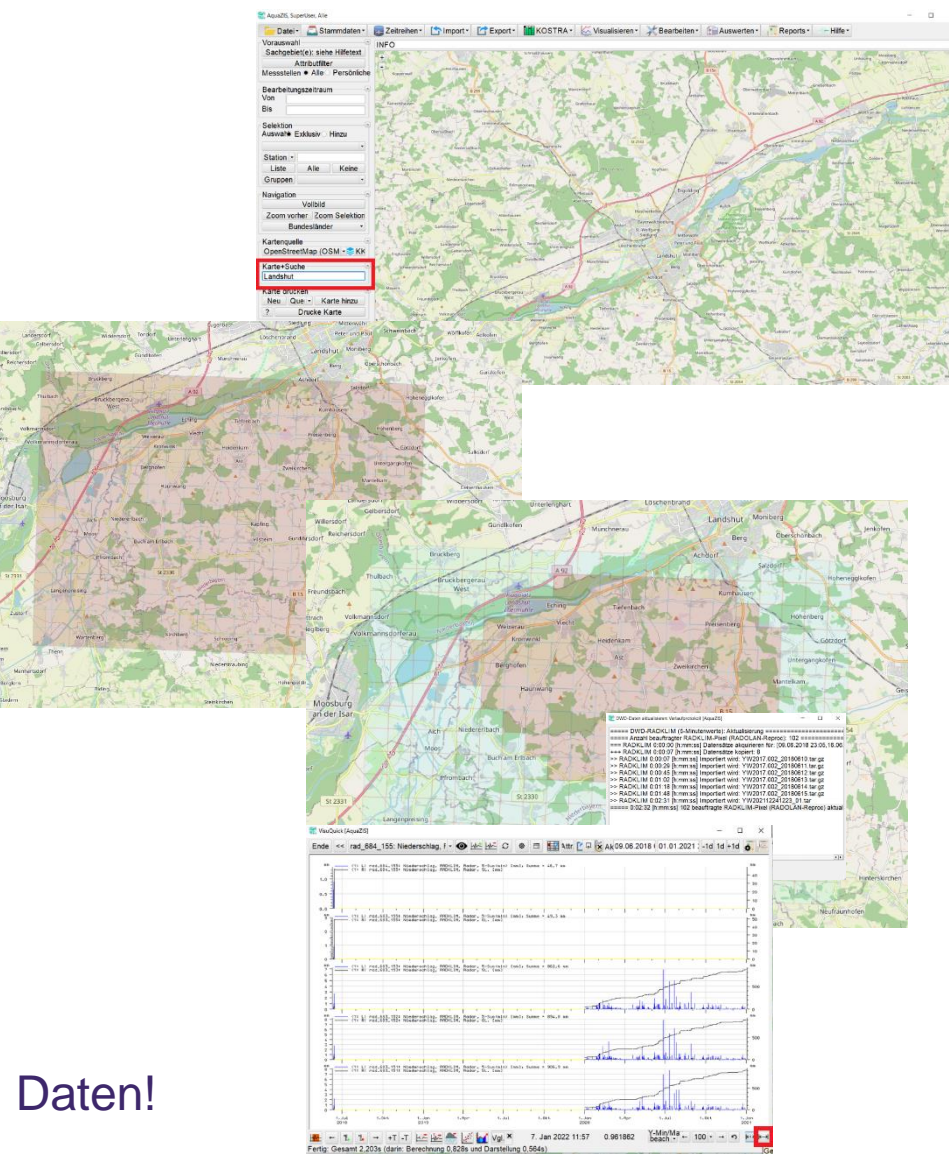

### tandler•com

# Workflow in **++SYSTEMS**

1. Verbinden mit dem aktuellen Aquazis Projekt

Neu..

Ändern

Versetze

Löschen Alle löscher

Markieren

Einstellunger

Neu (digitalisieren)

2. Übernahme der Messstellen

3. Bereinigen der Messstellen

- 4. Erstellen von Regenmessstationen aus Messstellen
- 5. Übernahme der Regenmessstationen in den Gebietsniederschlag

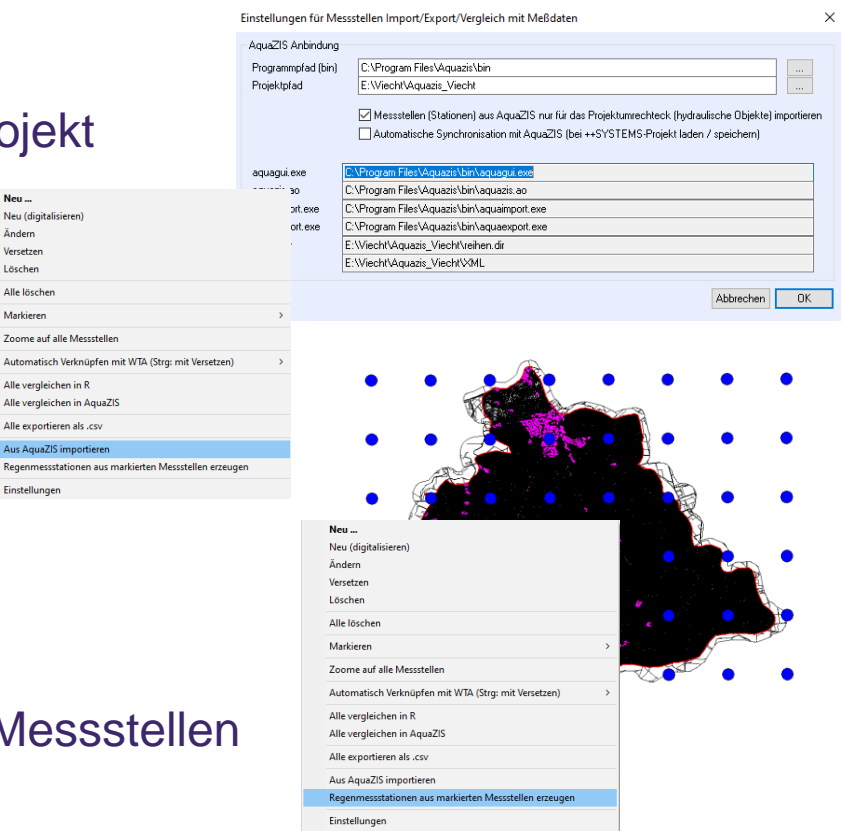

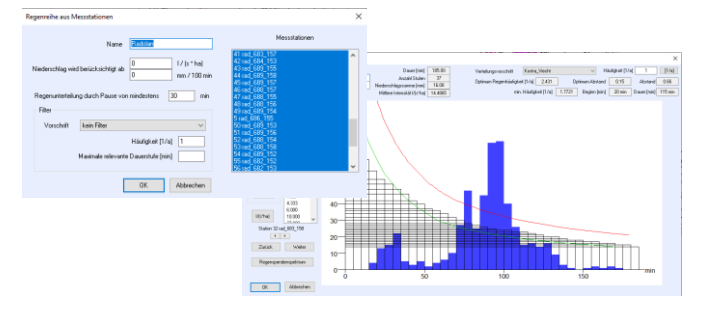

#### ++SYSTEMS

### tandler•com

# Workflow in **++SYSTEMS**

- 6. Ubergabe der Regenmessstation auf die Partition
  - Rasterverfahren

Jedes Polygon bekommt abhängig von seiner Lage

im fiktiven Raster anteilig verschiedene Messstellen zugewiesen

Thiesen-Polygon-Verfahren:

Jedem Polygon wird nach dem ermittelten Schwerpu Messstelle zugewiesen

- 7. Übernahme der Daten aus der Partition auf das DGM
- 8. Kontrolle auf den Dreiecken
- 9. Start der Berechnung

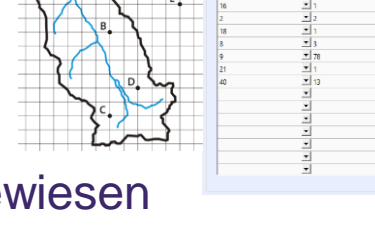

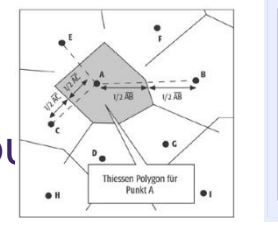

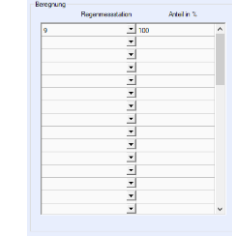

| Auswahl aufheben<br>Ausblenden                            |        |                                           |   |
|-----------------------------------------------------------|--------|-------------------------------------------|---|
| Bearbeiten Geländemodell<br>Geländeverlauf anzeigen       | ><br>> |                                           |   |
| Partitionsdaten                                           | >      | Oberflächendaten aus Partition übernehmen |   |
| Bearbeiten Dreiecke                                       | >      | Partition aus DGM erstellen               | > |
| Triangulierung und Ausdünnen                              | >      |                                           |   |
| Knoten, Quellen und Bruchkanten                           | >      |                                           |   |
| Berechnung<br>Berechnungsergebnisse anzeigen<br>Statistik | >      |                                           |   |
| Import                                                    | >      | Anschlussleitung                          |   |
| Export                                                    | >      |                                           |   |
| Konvertieren                                              | >      |                                           |   |
| Koordinatentransformation                                 | >      |                                           |   |

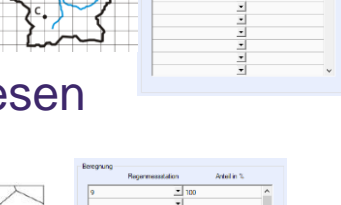

# Ergebnis in GeoCPM für das Einzugsgebiet

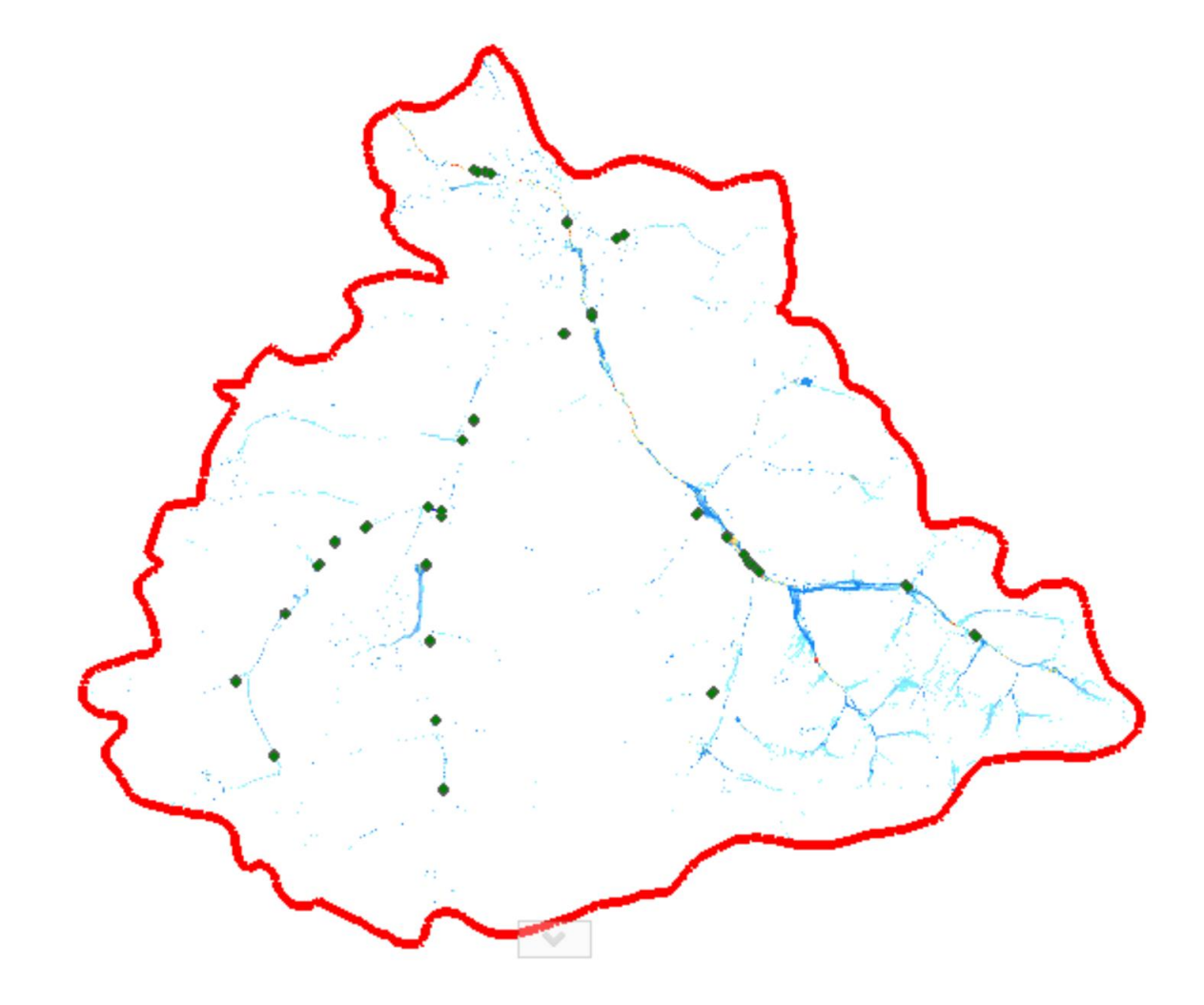

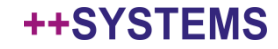

# Webinare Frühjahr 2022

Aktuelle Webinare unter www.tandler.com

 DWA A102 – Praxisbeispiel Schmutzfracht nach der neuen A102
 5. April 2021

 DWA A102 – 2D Oberflächenberechnung – Bringen genauere Daten auch signifikant bessere Ergebnisse ? (Ausdünnung der Geländemodelle) 03. Mai 2021

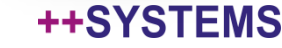

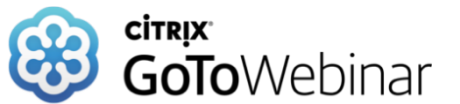

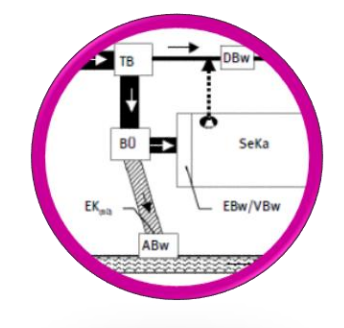

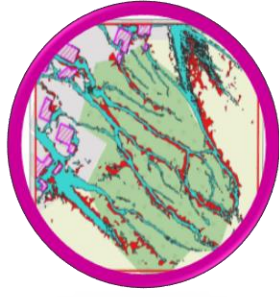